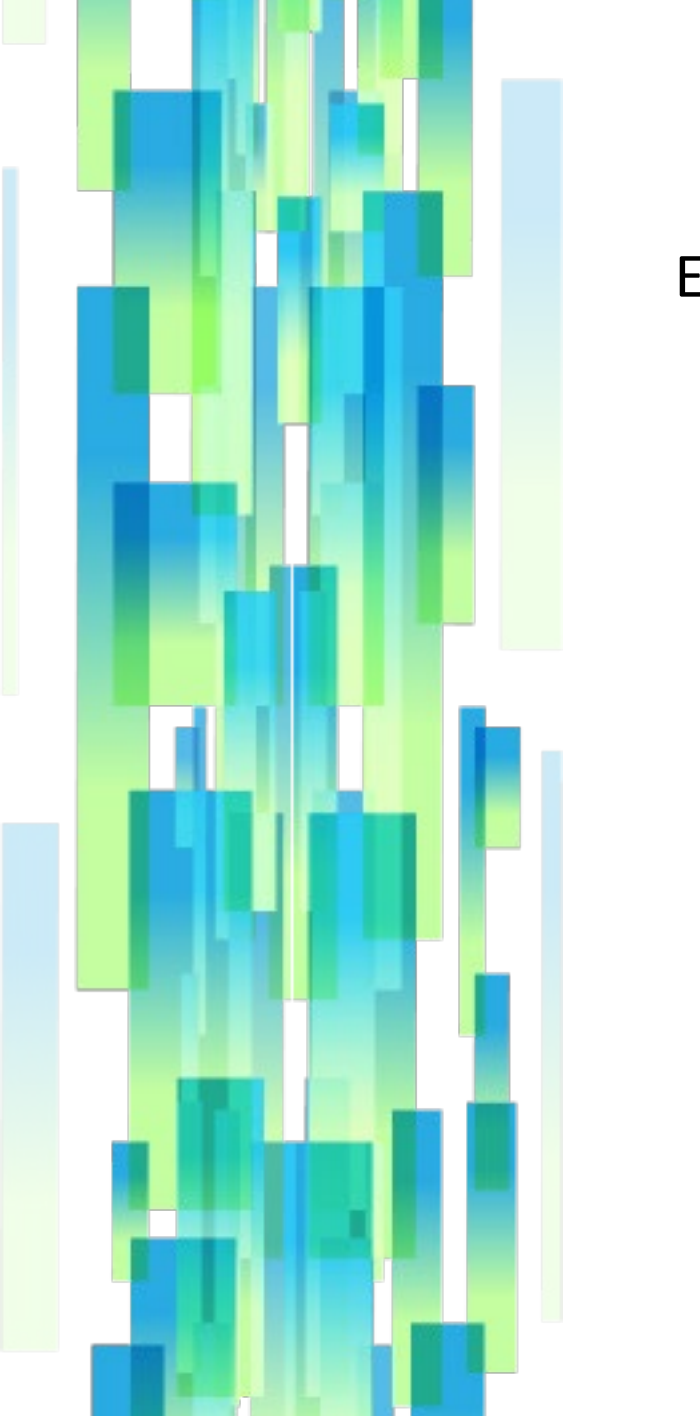

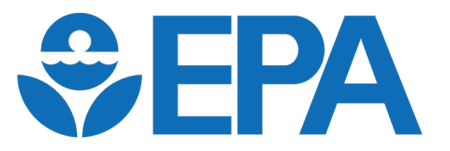

Engines and Vehicles – Compliance Information System (EV-CIS)

# Addition of Submission Management Features to Certification Modules

Informational Meeting August 14, 2024 (updated October 18, 2024)

### **October 2024 Presentation Updates**

Highlighting has been added to the following slides to note changes to this presentation:

- Slides 6, 13, 16, 19, and 27 received minor text changes and deletions
- Slides 7, 15, and 17 were struck out, since their content is not currently applicable
- Slide 14 was updated with a new Submission Status option
- Slide 21 was added to show the new process for downloading datasets
- Slide 31 was added to list known limitations with this deployment planned to be addressed in a future release

## Agenda

- What's Happening
- Locomotive Update Overview
- Features and Screenshots
- Deployment Information
- Contact Information and Resources
- Questions

## What's Happening?

 The Submission Management feature first introduced with the Production Volume Reporting Module is being added to the Locomotive Engines, Idle Control Systems, and Non-OEM Components (or just "Locomotive") Certification Module, as a first step toward expanding these changes across all certification modules

Note: This presentation does not cover all aspects of the Locomotive certification module, just the changes planned for this upcoming release.

## Locomotive Update Overview

- This new update is part of EPA's ongoing effort to improve and streamline the process of data reporting
- The goals of this update are to—
  - Reduce reporting burden on the regulated community
  - Streamline the certification data management process
  - Improve data availability
  - Improve data integrity through enhanced data validation and the leveraging of existing data to prevent the submission of duplicate data

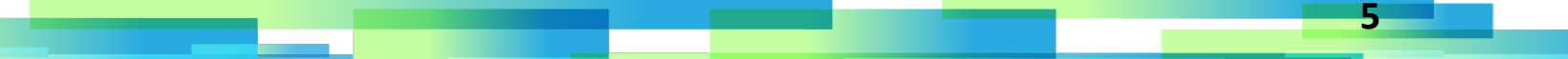

## Locomotive Update Feature Highlights

- Submission Management
  - Users can see what has been submitted by any user within their company and the status of those submissions
  - Users can create new reports, revise existing ones, and save and delete inprogress changes all with a couple of clicks
  - Users can easily copy or download existing reports, including deleted ones (new to Locomotive submission management!)
  - Locking protects data while it is being worked on
- Real-time Validation
  - No tracking down submission processing reports to determine whether any business rules prevented your submission
  - Information on triggered business rules can be preserved when leaving and returning to a submission, saving time by avoiding redundant validation

### Locomotive Update Feature Highlights

### • Status Information

 Easily view the certification status associated with any submitted dataset

Batch Submission

 Batch submission is being returned to the Locomotive module after previously being unavailable, and will now be an option in submission management

### Locomotive Update Overview

← Locomotive Certificat

| EV-CIS H                                             | Submit Certificatio                              | on Information   | acces                                                                                               | s Loc                                             |
|------------------------------------------------------|--------------------------------------------------|------------------|----------------------------------------------------------------------------------------------------|---------------------------------------------------|
| Sel                                                  | ect an industry to continue.                     | Filter list      |                                                                                                    |                                                   |
| L                                                    | ight-Duty Vehicles and Trucks                    | *                | ,<br>,                                                                                              |                                                   |
|                                                      | ocomotive Engines, Idle Control Systems, and Non | n-OEM Components | >                                                                                                   | US                                                |
| Users will no longer                                 | Jarina Comprossion Ignum                         | , v              |                                                                                                    | SUL                                               |
| be directed to a                                     |                                                  |                  |                                                                                                    | scr                                               |
| selection page                                       | Marine Spark-Ignition Engines                    | *                | >                                                                                                   | тс                                                |
| showing options for                                  |                                                  |                  |                                                                                                    | far                                               |
| different family types                               |                                                  |                  | CEA ELOIS Contractor                                                                                | tion<br>bmission                                  |
| Locomotive Certification Submission                  |                                                  |                  | Submission List                                                                                     | 2                                                 |
|                                                      |                                                  |                  | EPA Family Name CSI Report-IOC-MP3222- CSI-DC-VP3222-                                               | Li EPA Li Model<br>Identifier Year                |
| Heree                                                |                                                  |                  | CS Report-UC-Mr0324-<br>rcscsibutive cscsibutive                                                    | 201<br>CSC-CERT-2024- 2024<br>200                 |
| Home                                                 |                                                  |                  | CSI Report-LOC-M/2318-<br>LOSOSB.14TH CSI-LOC-M/2318-<br>LOSOSB.14TH CSI-LOC-M/2318-<br>LOSOSB.14TH | CSC-CERT-2024- 2018                               |
|                                                      |                                                  |                  | SCIONCONFISIA SCIONCONFISIA<br>CSI Report-LOC-M/2024<br>RCSOCIDLE324 RCSOCIDLE324                   | 276<br>CSC-CERT-2024- 2024<br>277                 |
| Locomotive/Engine Certification Information          |                                                  |                  | CSI Report-LOC-Mr/2024<br>RCSCK0013343 CSI-LOC-Mr/2024-<br>RCSCK0013343                             | CSC-CERT-2024- 2024<br>276                        |
| Idle Control System (only) Certification Information |                                                  |                  | CS Report-LOC-M/2024-<br>RCSCK919224 CS-LOC-M/2024-<br>RCSCK919224 CS-LOC-M/2024-                   | CSC-CERT-2024- 2024<br>275<br>CSC-CERT-2024- 2024 |
|                                                      |                                                  |                  | RCSCK334533 RCSCK334533<br>CSI Report-LOC-M/2224-<br>RCSCK4334534 RCSCK434534                       | 274<br>CSC-CERT-2024: 2024<br>273                 |
| Non-OEM Component Certification Information          |                                                  |                  | CSI Report-LOC-Mr0255-<br>SCSOKCOMP5R                                                               | CSC-CERT-2024- 2025<br>272                        |
|                                                      | -                                                |                  | Show 10 0 entries                                                                                   | Showing 1 to 10 of 192 er                         |
| Upload Locomotive Certification Documents            |                                                  |                  |                                                                                                    | To create a batch s                               |
|                                                      |                                                  |                  |                                                                                                    |                                                   |

No navigation changes to point of entry for users to comotive module

> sers directed to new bmission management home reen, able to display and anage submissions for all mily types

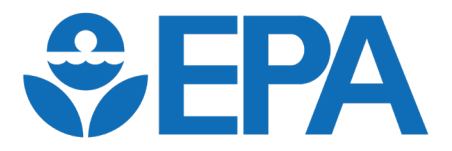

# Features and Screenshots

Note: This demo will focus on the Locomotive changes due in our next major release, but similar changes are planned for all certification modules in the future

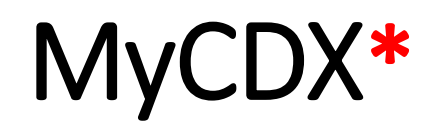

\*Screen may vary across users

**CDX** Central Data Exchange MyCDX My Profile Role Sponsorship Submission History Inbox Payn Services 🕸 Manage Program Service Name <u>Role</u> Status EV-CIS: Engines and Vehicles -Company Approving Compliance Information System Official (CAO) ٨ EV-CIS: Engines and Vehicles -**CROMERR** Signer Compliance Information System A EV-CIS: Engines and Vehicles -Submitter Compliance Information System

Access EV-CIS using the "Submitter" role in order to have the ability to edit Locomotive submissions. The CAO and CROMERR Signer roles will only provide the ability to view submission.

## EV-CIS Home\*

#### \*Screen may vary across industries and user EV-CIS roles

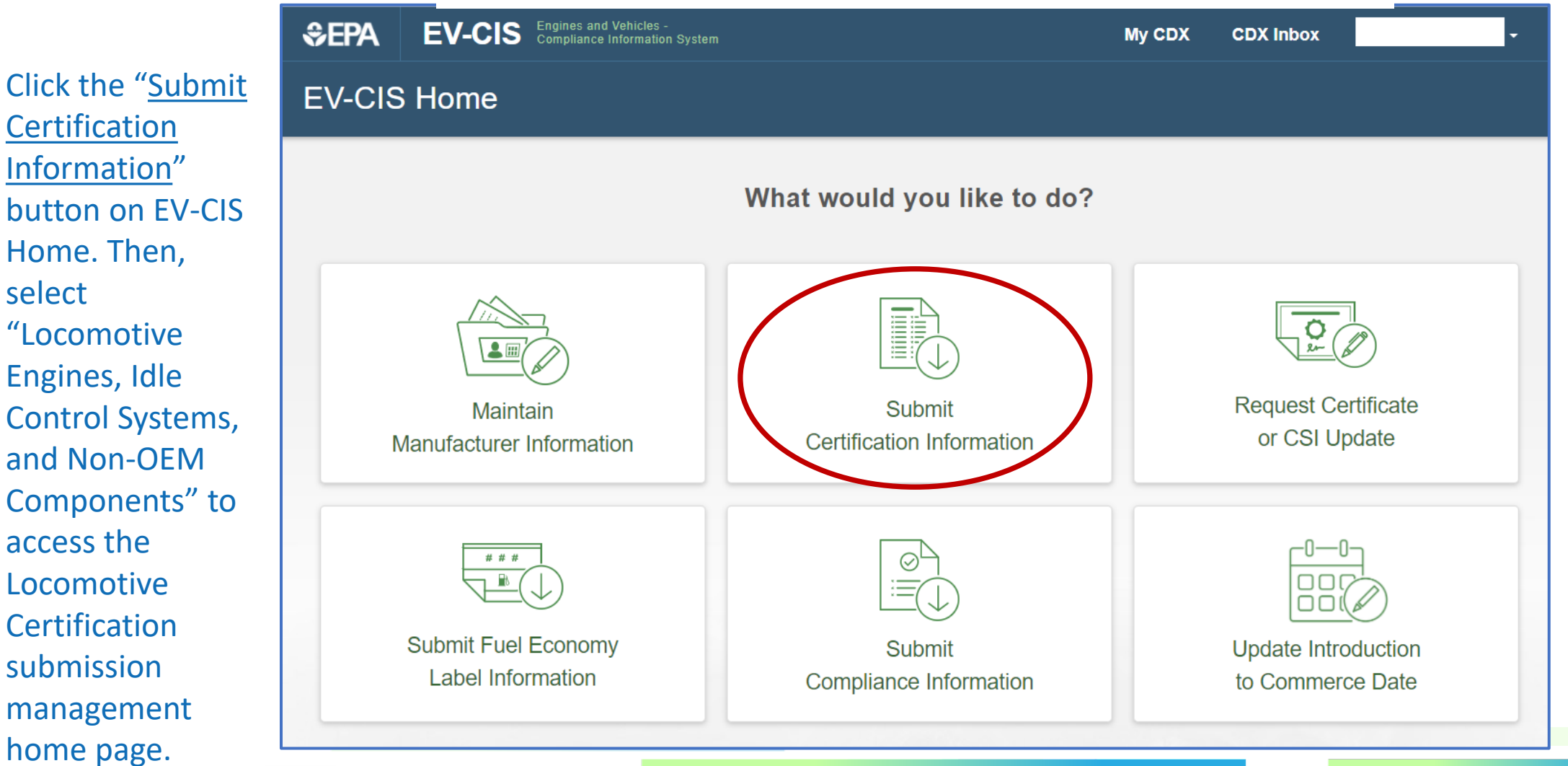

### Locomotive Submission Management- Home

Click the "<u>Create</u> <u>Submission</u>" button to create a new submission for any family type – Locomotive Engines, Idle Control Systems, or Non-OEM Components.

On existing submissions, the family type can be seen in the Industry column as subtext and the family name is included in the EPA Submission Name.

| EPA îl<br>Submission<br>Name    | Mfr Submission Name         | 1↓ EPA<br>Submission<br>Identifier | î↓<br>Model<br>Year | t∔<br>Industry                                    | ti<br>Submission<br>Status | î↓<br>Last<br>Modified    | Last î↓<br>Modified<br>By | Actions |
|---------------------------------|-----------------------------|------------------------------------|---------------------|---------------------------------------------------|----------------------------|---------------------------|---------------------------|---------|
| CSI-LOC-MY2024-<br>REPAKCOMPCC5 | CSI-LOC-MY2024-REPAKCOMPCC5 | EPA-CERT-2024-<br>0000195          | 2024                | Locomotive<br>Family Type: Non-                   | Submitted                  | 10/10/2024<br>12:33:02 pm | Christi Thelen            | Select  |
| CSI-LOC-MY2024-<br>REPAK58.1JM1 | CSI-LOC-MY2024-REPA0003JM4  | EPA-CERT-2024-<br>0000196          | 2024                | Locomotive<br>Family Type:<br>Locomotive/Engine   | Pending<br>Rejected        | 10/10/2024<br>12:23:53 pm | Jordan<br>McShan          | Select  |
| CSI-LOC-MY2024-<br>REPAK58.1JMS | CSI-LOC-MY2024-REPAK58.1JMS | EPA-CERT-2024-<br>0000118          | 2024                | Family Type:<br>Locomotive/Engine                 | Submitted                  | 10/10/2024<br>12:23:39 pm | Jordan<br>McShan          | Select  |
| CSI-LOC-MY2024-<br>REPAK0001JMZ | CSI-LOC-MY2024-REPAK0001JMZ | EPA-CERT-2024-<br>0000160          | 2024                | Locomotive<br>Family Type:<br>Locomotive/Engine   | Submitted                  | 10/10/2024<br>12:19:00 pm | Jordan<br>McShan          | Select  |
| CSI-LOC-MY2024-<br>RCSCKIDLEJM4 | CSI-LOC-MY2024-RCSCKIDLEJM4 | CSC-CERT-<br>2024-0000045          | 2024                | Locomotive<br>Family Type: Idle<br>Control System | Submitted                  | 10/10/2024<br>12:16:54 pm | Jordan<br>McShan          | Select  |
| Show 10 🗢 en                    | tries Showir                | ng 11 to 20 of 202 en              | tries               |                                                   | Previous                   | 1 2 3                     | 4 5                       | 21      |

When entering submission management for Locomotive, all reports of that industry by any user for the Manufacturer Code will be displayed. Type additional text in the <u>Search box</u> to filter which reports to display.

The page accessed through "Create Submission" also provides the option to upload a saved XML dataset.

### Locomotive Submission Management- Home

Note: The year included in the <u>EPA Submission</u> <u>Identifier</u> is the calendar year the report was first created and <u>not</u> the model year of the report.

This submission management list will be pre-populated with all active submitted datasets from before the introduction of this feature.

| EPA the submission Name         | Mfr Submission Name         | ₽ EPA<br>Submission<br>Identifier | î↓<br>Model<br>Year | î↓<br>Industry                                    | î↓<br>Submission<br>Status | 1↓<br>Last<br>Modified    | Last î↓<br>Modified<br>By | Action |
|---------------------------------|-----------------------------|-----------------------------------|---------------------|---------------------------------------------------|----------------------------|---------------------------|---------------------------|--------|
| CSI-LOC-MY2024-<br>REPAKCOMPCC5 | CSI-LOC-MY2024-REPAKCOMPCC5 | EPA-CERT-2024-<br>0000195         | 2024                | Locomotive<br>Family Type: Non-<br>OEM Component  | Submitted                  | 10/10/2024<br>12:33:02 pm | Christi Thelen            | Select |
| CSI-LOC-MY2024-<br>REPAK58.1JM1 | CSI-LOC-MY2024-REPA0003JM4  | EPA-CERT-2024-<br>0000196         | 2024                | Locomotive<br>Family Type:<br>Locomotive/Engine   | Pending<br>Rejected        | 10/10/2024<br>12:23:53 pm | Jordan<br>McShan          | Select |
| CSI-LOC-MY2024-<br>REPAK58.1JMS | CSI-LOC-MY2024-REPAK58.1JMS | EPA-CERT-2024-<br>0000118         | 2024                | Locomotive<br>Family Type:<br>Locomotive/Engine   | Submitted                  | 10/10/2024<br>12:23:39 pm | Jordan<br>McShan          | Select |
| CSI-LOC-MY2024-<br>REPAK0001JMZ | CSI-LOC-MY2024-REPAK0001JMZ | EPA-CERT-2024-<br>0000160         | 2024                | Locomotive<br>Family Type:<br>Locomotive/Engine   | Submitted                  | 10/10/2024<br>12:19:00 pm | Jorda<br>McSh Histor      | y<br>Y |
| CSI-LOC-MY2024-<br>RCSCKIDLEJM4 | CSI-LOC-MY2024-RCSCKIDLEJM4 | CSC-CERT-<br>2024-0000045         | 2024                | Locomotive<br>Family Type: Idle<br>Control System | Submitted                  | 10/10/2024<br>12:16:54 pm | Jorda<br>McSh Delete      | 9      |

Click "<u>Batch Submission</u>" to upload multiple XML datasets for submission at the same time.

Click the "<u>Select</u>" button and then select an action from the dropdown. Depending on the submission status and dataset status, actions may include "Copy", "Download", "Edit", "Revise", "History", "Delete", or "View". These are explained on later slides.

### **Understanding Statuses**

• Submission Status relates to whether the report has been submitted to EPA

| Submission Status     | Description                                                                                                    |
|-----------------------|----------------------------------------------------------------------------------------------------|
| Pending (In Progress) | The dataset has not been submitted to EPA yet                                                                                       |
| Pending (Validating)  | The dataset is being checked against business rules and will progress to Processing status if no business rule violations are found |
| Pending (Rejected)    | The dataset encountered business rules while validating, and could not be submitted                                                 |
| Processing            | The dataset passed validation and is being sent to EPA                                                                              |
| Submitted             | The dataset has been submitted to EPA                                                                                               |
| Submitted (Deleted)   | The dataset was deleted after being submitted to EPA                                                                                |
| Superseded            | The dataset has had a revision submitted, meaning this version is no longer active                                                  |

### **Understanding Statuses**

Dataset Status will be used to determine which actions are allowed for a given submission. A
pending status does not restrict any actions, a certified status means deletion is not possible, and
any other non-null dataset status means that neither deletion nor revision is possible.

| <mark>Dataset Status</mark>                         | - Description                                                                                                    |
|-----------------------------------------------------|----------------------------------------------------------------------------------------------------|
| Pending                                             | The dataset has been submitted to EPA but no Request for Certificate has been submitted                                                          |
| Certified                                           | The family associated with this dataset has been certified by EPA                                                                                |
| <mark>Deleted</mark>                                | The dataset was deleted after being submitted to EPA                                                                                             |
| <mark>Expired</mark>                                | This revised dataset for a certified family expired since no RFC/RUC was submitted for it                                                        |
| <mark>Locked – Request</mark><br><del>Pending</del> | The family associated with this dataset has been used in a Request for Certificate, and is locked<br>while the request is being processed by EPA |
| <mark>Inactive</mark>                               | The dataset had a revision submitted, and the associated family was not certified at the time of<br>that revision                                |
| <mark>Superseded</mark>                             | The dataset had a revision submitted, and the associated family was certified at the time of that<br>revision                                    |
| <mark>Revoked</mark>                                | The certificate associated with this dataset has been revoked                                                                                    |
| <mark>Suspended</mark>                              | The certificate associated with this dataset has been suspended                                                                                  |
| <mark>Void</mark>                                   | The certificate associated with this dataset is void                                                                                             |

## **Submission Management- Actions**

- The Submission Management Home screen shows all "Pending" (not yet submitted to EPA), "Processing" (in the process of being submitted to EPA), and "Submitted" submissions for all model years that were created by any users for your Manufacturer Code
- Any user can view, edit, revise, or delete any submission regardless of who initially created it, with a few exceptions
  - Cannot edit or delete a submission if another user is currently doing so
  - Ability to edit, revise, or delete a submission may be restricted by its Submission Status and Dataset Status (even though this field is not yet visible)
- The list will initially include all Locomotive Engines, Idle Control Systems, and Non-OEM Components submissions, but can be further filtered to only display reports of interest

### Submission Management- Copy and Download

- The "Copy" option in the "Actions" column will create a new report sharing the same data
  - When selecting "Copy", the user will be required to change the Engine Family metadata field to make the new report distinct from the original
  - The new copy cannot be used to make changes to the dataset being copied from
  - The new copy will have a Pending status and can be fully edited
- The "Download" option in the "Actions" column will download an XML version of the dataset to the user's system, just as "Request Dataset" currently works

## Submission Management- Edit and Revise

- Pending reports can continue to be updated using the "Edit" option in the "Actions" column until they have been submitted
- Once a report has been submitted, the "Edit" option is unavailable in the "Actions" column and instead it can be updated using the "Revise" option
  - When "Revise" is selected, a new Pending copy of the Submitted report is created. This means that two versions of the report will then be visible in the Submission List—one Pending and one Submitted—with the same EPA Submission Identifier. When submitted, that Pending copy supersedes the previously submitted one, removing that previously submitted one from the list. All previous versions will still be visible in the History.

## Submission Management- Delete

- The "Delete" action in submission management performs different functions depending on the submission status of the associated report, and in either case, a warning box will appear explaining the action and asking for confirmation to continue
  - A Pending report that is deleted will be irrecoverably removed from the system and will no longer be accessible in submission management
  - A Submitted report that is deleted will have its status changed to Deleted, but it will remain visible in the Submission Management display and can still be copied, downloaded and viewed

### Submission Management-History

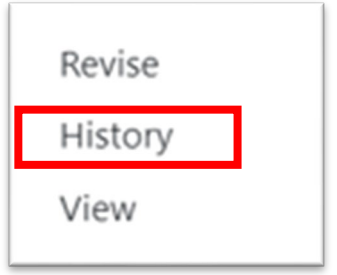

#### Ho

Click "<u>History</u>" in the Actions dropdown menu on the main Submission List screen to see information about previous versions of the submission. (i.e., all submissions with the same EPA Submission Identifier").

The screenshot provided here shows the History page from another module.

| Ifr<br>ubmission<br>ameEPA<br>Submission<br>IdentifierImage: Constraint of the constraint of the con |                                    |                                    | Submissio           | n Status: Show             | All ~ Searc               | ch:                   |          |
|----------------------------------------------------------------------------------------------------|------------------------------------|------------------------------------|---------------------|----------------------------|---------------------------|-----------------------|----------|
| WRT-MY2024-<br>EPA-PWRTABC-<br>0000025EPA-PWRT-2023-<br>00000252024Pending<br>In Progress11/07/2023<br>08:51:41 amJordan McShanSelect $\checkmark$ NRT-MY2024-<br>EPA5PWRTABC-<br>06EPA-PWRT-2023-<br>00000252024Submitted11/07/2023<br>08:51:01 amJordan McShanSelect $\checkmark$ NRT-MY2024-<br>EPA5PWRTABC-<br>06EPA-PWRT-2023-<br>00000252024Superseded11/07/2023<br>08:44:22 amJordan McShanSelect $\checkmark$ NRT-MY2024-<br>EPA5PWRTABC-<br>16EPA-PWRT-2023-<br>00000252024Superseded11/07/2023<br>08:44:22 amJordan McShanSelect $\checkmark$ NRT-MY2024-<br>EPA5PWRTABC-<br>16EPA-PWRT-2023-<br>00000252024Superseded11/01/2023<br>01:30:45 pmJordan McShanSelect $\checkmark$                                                                                                    | Mfr 11<br>Submission<br>Name       | EPA ↑↓<br>Submission<br>Identifier | î↓<br>Model<br>Year | 1↓<br>Submission<br>Status | 1↓<br>Submission<br>Date  | t⊥<br>Submitted<br>By | Actions  |
| WRT-MY2024-<br>EPA-PWRTABC-<br>0000025EPA-PWRT-2023-<br>00000252024Submitted11/07/2023<br>08:51:01 amJordan McShanSelect $\checkmark$ NRT-MY2024-<br>EPA5PWRTABC-<br>06EPA-PWRT-2023-<br>00000252024Superseded11/07/2023<br>08:44:22 amJordan McShanSelect $\checkmark$ NRT-MY2024-<br>EPA5PWRTABC-<br>16EPA-PWRT-2023-<br>00000252024Superseded11/07/2023<br>08:44:22 amJordan McShanSelect $\checkmark$ NRT-MY2024-<br>EPA5PWRTABC-<br>16EPA-PWRT-2023-<br>00000252024Superseded11/01/2023<br>01:30:45 pmJordan McShanSelect $\checkmark$                                                                                                    | WRT-MY2024-<br>REPA5PWRTABC-<br>M6 | EPA-PWRT-2023-<br>0000025          | 2024                | Pending<br>In Progress     | 11/07/2023<br>08:51:41 am | Jordan McShan         | Select - |
| WRT-MY2024-<br>EPA5PWRTABC-<br>M6EPA-PWRT-2023-<br>00000252024Superseded11/07/2023<br>08:44:22 amJordan McShanSelect NRT-MY2024-<br>EPA5PWRTABC-<br>16EPA-PWRT-2023-<br>00000252024Superseded11/01/2023<br>01:30:45 pmJordan McShanSelect                                                                                                    | WRT-MY2024-<br>REPA5PWRTABC-<br>M6 | EPA-PWRT-2023-<br>0000025          | 2024                | Submitted                  | 11/07/2023<br>08:51:01 am | Jordan McShan         | Select - |
| WRT-MY2024-     EPA-PWRT-2023-     2024     Superseded     11/01/2023     Jordan McShan     Select <       EPA5PWRTABC-     0000025     01:30:45 pm     01:30:45 pm     Select      Select                                                                                                    | WRT-MY2024-<br>REPA5PWRTABC-<br>M6 | EPA-PWRT-2023-<br>0000025          | 2024                | Superseded                 | 11/07/2023<br>08:44:22 am | Jordan McShan         | Select - |
|                                                                                                    | WRT-MY2024-<br>EPA5PWRTABC-<br>M6  | EPA-PWRT-2023-<br>0000025          | 2024                | Superseded                 | 11/01/2023<br>01:30:45 pm | Jordan McShan         | Select - |
|                                                                                                    | 10w 10 ◆ en                        | unes                               | Show                | ring 1 to 4 of 4 er        | ntries                    | Previous              | 1 Next   |

## **Downloading submissions**

 The "Download" action will be available while viewing, editing, or revising a submission, instead of in the Actions dropdown on the Submission Management home page. If editing or revising, the option is only available after leaving the Setup screen.

|           | Editing or Revising |          |               |                  |        |
|-----------|---------------------|----------|---------------|------------------|--------|
| Viewing   | ← Back              | Exit     | Save Download | Review & Confirm | Next → |
| Comments: |                     |          |               |                  |        |
|           | Exit                | Download |               |                  |        |

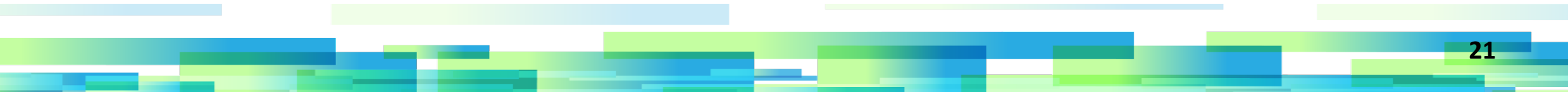

### **Submission Management- Report Setup**

Enter the required metadata for the submission. This includes the Family Type, Engine Family, and Model Year. These fields will be locked after leaving the page for the first time.

Enter a unique <u>Manufacturer Submission</u> <u>Name</u> for this report or press the "<u>Use Default</u> <u>Submission Name</u>" button to generate a name from the unique identifying information provided above.

| Setup                                                                                                    | Red asterisk denotes required field.              |
|----------------------------------------------------------------------------------------------------|---------------------------------------------------|
| Manufacturer Code:<br>CSC                                                                                    | Manufacturer Name:<br>Chill Street Crew           |
| Industry: *<br>Locomotive Engines, Idle Control Systems, and Non-OEM<br>Components                           | Family Type: *<br>E = Locomotive Engine Family ~  |
| Engine Family: * PCSCK58.1YES                                                                                | Model Year: *<br>2023 ~                           |
| Manufacturer Submission Name: * Use Default Submission CSI-LOC-MY2023-PCSCK58.1YES                           | Manufacturer Submission ID:<br>PCSCK58.1YES-A0100 |
| Comments (3933 characters available):<br>Submitting new certification dataset for engine family PCSCK58 1YES |                                                   |
|                                                                                                    | 1                                                 |

Exit

Next →

Business rules will warn users if the same Manufacturer Submission Name already exists for a different report of the same manufacturer code.

Once all the necessary information has been entered, select Next to save this as a pending report and go to the details screen where the rest of the data can be provided.

22

### Submission Management- Report Setup

Select the "Upload an Existing Dataset" button to upload an XML file of an existing dataset. Once the data from the file is imported, the form will be automatically filled with the corresponding data.

If this feature is used when first creating a new dataset, all data will be imported but can continue to be edited, both on the Setup page and the following Details page. If this feature is used when returning to the Setup page after it has been previously filled out (e.g., when editing/revising an existing submission), then the Family Type of the uploaded file must match the previously-entered value in the form and the locked metadata fields cannot be changed by the uploaded data.

| idustry: *                                                                                                    | Family Type: *                   |
|----------------------------------------------------------------------------------------------------|----------------------------------|
| Locomotive Engines, Idle Control Systems, and Non-OEM Components                                                                                                    | ← E = Locomotive Engine Family ~ |
| ngine Family: *                                                                                                    | Model Year: *                    |
| PCSCK58.1YES                                                                                                    | 2023 ~                           |
| lanufacturer Submission Name: *                                                                                                    | Manufacturer Submission ID:      |
| CSI-LOC-MY2023-PCSCK58.1YES                                                                                                    | PCSCK58.1YES-A0100               |
| comments (3933 characters available):                                                                                                    |                                  |
| comments (3933 characters available):<br>Submitting new certification dataset for engine family PCSCK58.1                                                                                                    | YES                              |
| Tomments (3933 characters available):<br>Submitting new certification dataset for engine family PCSCK58.1<br>The second second | YES                              |

### Locomotive Reporting- Details

The dataset details section closely resembles the legacy version, with the only notable difference being that none of the fields on the Setup tab need to be completed in this section anymore (e.g., Model Year is no longer entered on this page).

Once all required information has been provided, click the "<u>Review & Confirm</u>" button to go to screen where this submission report can be validated and submitted.

| ÷ | EPA EV-CIS Engines and Vehic<br>Compliance Inform | les -<br>lation System                                                 |                                    | My CDX CDX Inbox MASONVEGA -           |
|---|---------------------------------------------------|------------------------------------------------------------------------|------------------------------------|----------------------------------------|
| ÷ | Locomotive/Engine Certi                           | fication Information                                                   |                                    |                                        |
|   | Home Setup General Inform                         | nation Engine Family Models / F<br>Idle Control System Review & C      | Parts Adjustment Factors Test      | Technical Description                  |
|   | Submission Information                            |                                                                        |                                    |                                        |
|   | Manufacturer Code:                                | CSC                                                                    | Manufacturer Name:                 | Chill Street Crew                      |
|   | Industry:                                         | Locomotive Engines, Idle Control<br>Systems, and Non-OEM<br>Components | Family Type:                       | E = Locomotive Engine Family           |
|   | Engine Family:                                    | RCSCK58.1934                                                           | Model Year:                        | 2024                                   |
|   | Process Code:                                     | N = New Submission                                                     | Manufacturer Submission Name:      | CSI-LOC-MY2024-RCSCK58.1934            |
|   | Manufacturer Submission ID:                       | RCSCK58.1934 A0100                                                     | EPA Submission ID:                 | •                                      |
|   | General Information                               |                                                                        |                                    | Red asterisk denotes required field. * |
|   | Engine Family Information                         |                                                                        |                                    |                                        |
|   | Engine Service Class: *                           | LH = Line Haul ~                                                       | Manufacturer Engine Family Name: * | Engine Family Name 500                 |
|   | Carryover Indicator: *                            | N = No 🗸                                                               | Carryover Engine Family Name:      |                                        |
|   | Locomotive or Engine Indicator: *                 | ENG = Engine for a<br>Locomotive                                       | Locomotive Engine Category: *      | F = Fresh v                            |

### Locomotive Reporting – Review & Confirm

Click the "<u>Validate & Submit</u>" button to validate your submission and attempt to submit it. Once this button is pressed, users may choose to remain on this page and wait for the processing to complete, or they may leave the page.

If there are business rule errors, they will be displayed at the top of the screen, both for users who remained on the page and who returned to the page afterward. The business rules will also be visible at the top of each tab when editing, and they will remain until "<u>Validate and Submit</u>" is clicked again to re-run the validation.

| PA EV-CIS                                                                                                    | Engines and Vehicles<br>Compliance Informati                                                  | s -<br>on System                                                           |                                                                                |                                                                |                                 | My CDX                            | CDX Inbox                             | MSATOSK      |
|----------------------------------------------------------------------------------------------------|-----------------------------------------------------------------------------------------------|----------------------------------------------------------------------------|--------------------------------------------------------------------------------|----------------------------------------------------------------|---------------------------------|-----------------------------------|---------------------------------------|--------------|
| ocomotive/Er                                                                                                    | igine Certifi                                                                                 | ication Inforr                                                             | nation                                                                         |                                                                |                                 |                                   |                                       |              |
|                                                                                                    |                                                                                               |                                                                            |                                                                                |                                                                |                                 |                                   |                                       |              |
| Home Setup                                                                                                    | General Informa                                                                               | ation Engine Fa                                                            | nily Models / Parts                                                            | Adjustment Factors                                             | Test                            | Technical                         | Description                           |              |
|                                                                                                    |                                                                                               |                                                                            |                                                                                |                                                                |                                 |                                   |                                       |              |
| Non-Locomotive S                                                                                                    | pecific Engine                                                                                | Idle Control Syste                                                         | m Review & Confirm                                                             |                                                                |                                 |                                   |                                       |              |
| Non-Locomotive S Please correct the foll  LOC-CERT-LC-BR( Year (LOC-LC-5).                                                                | pecific Engine<br>owing error(s):<br>101 - If Process Code                                    | Idle Control Syste                                                         | m Review & Confirm                                                             | ve dataset must not exist in V                                 | erify for this                  | Engine Family                     | Name (LOC-LC-3                        | ) and Model  |
| Please correct the foll<br>Please correct the foll<br>A LOC-CERT-LC-BR0<br>Year (LOC-LC-5).<br>A LOC-CERT-LC-BR1<br>(LOC-LC-3) must equal | pecific Engine<br>owing error(s):<br>101 - If Process Code (<br>67 - If Engine Catego<br>'G'. | Idle Control Syste<br>(LOC-LC-12) equals 'N' (<br>ny (LOC-LC-7) equals 'F' | M Review & Confirm New Submission), then an acth (Fresh) or Locomotive Categor | ve dataset must not exist in V<br>y (LOC-LC-361) equals 'F' (F | erify for this<br>resh), then t | Engine Family<br>he fifth charact | Name (LOC-LC-3<br>ter of the Engine F | i) and Model |

#### Submission Information

| Manufacturer Code: | CSC                                                                    | Manufacturer Name:            | Chill Street Crew            |
|--------------------|------------------------------------------------------------------------|-------------------------------|------------------------------|
| Industry:          | Locomotive Engines, Idle Control<br>Systems, and Non-OEM<br>Components | Family Type:                  | E = Locomotive Engine Family |
| Engine Family:     | RCSCK58.1794                                                           | Model Year:                   | 2024                         |
| Process Code:      | N = New Submission                                                     | Manufacturer Submission Name: | CSI-LOC-MY2024-RCSCK58.1794  |
|                    |                                                                        |                               |                              |

## Locomotive Reporting – Complete

- If no business rule errors occur, the report will be submitted, and users who remained on the screen during validation will be shown a Complete screen displaying any non-blocking warning business rules and the CDX Transaction ID
  - Record the CDX Transaction ID for each report submission in case there are any issues with the submission
- Users that left the submission before seeing the Transaction ID or any applicable warning business rules can find them in the View option for this submission later

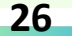

## **Deployment Information**

- The production release of these changes is currently planned for October 18<sup>th</sup>, 2024 fall 2024
- The exact date will be communicated via list server message when available

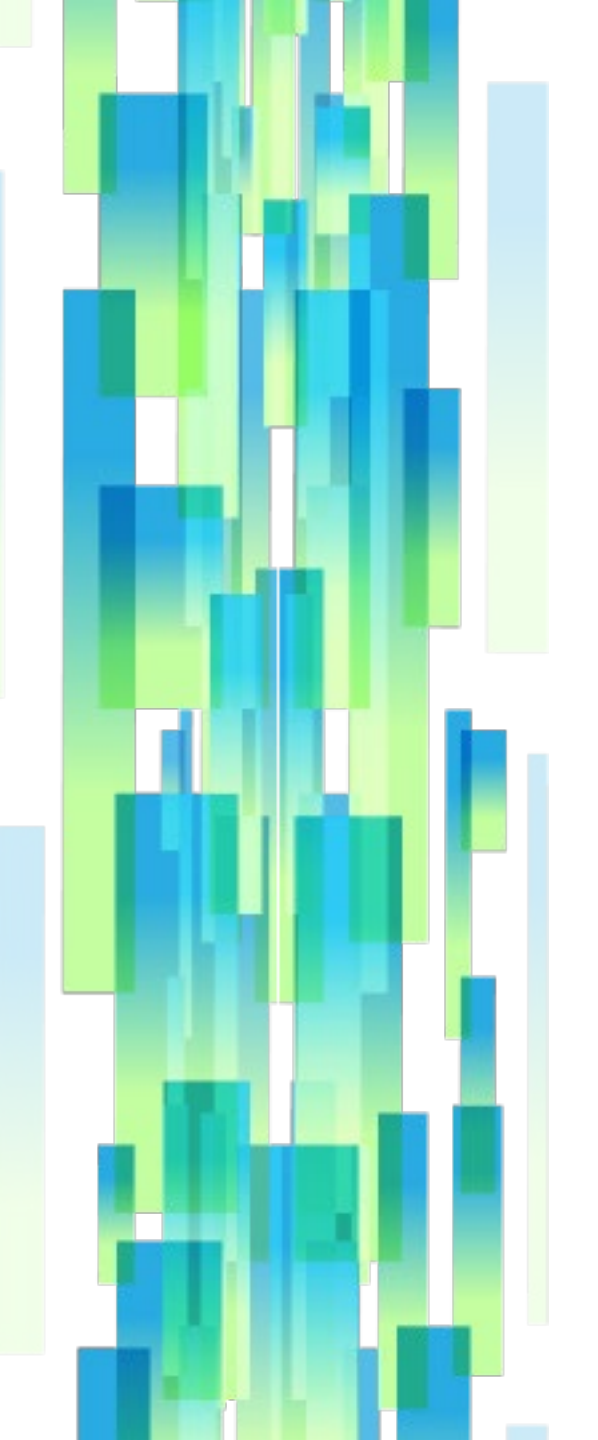

## **Contact Information**

### **EV-CIS Help Desk**

Direct all system-related questions to the EV-CIS Help Desk— Email <u>evcishelpdesk@epacdx.net</u>

### **EV-CIS Listserver**

To sign up for the EV-CIS list server, send email to <u>evcis</u>-<u>subscribe@lists.epa.gov</u>

### **Manufacturer Information and Guidance Listserver**

To be notified when new manufacturer information letters, guidance letters, and advisory circulars are issued for vehicle, engine, and equipment programs, join the Manufacturer Information list server by sending email to <u>manufacturer-info-</u> <u>subscribe@lists.epa.gov</u>.

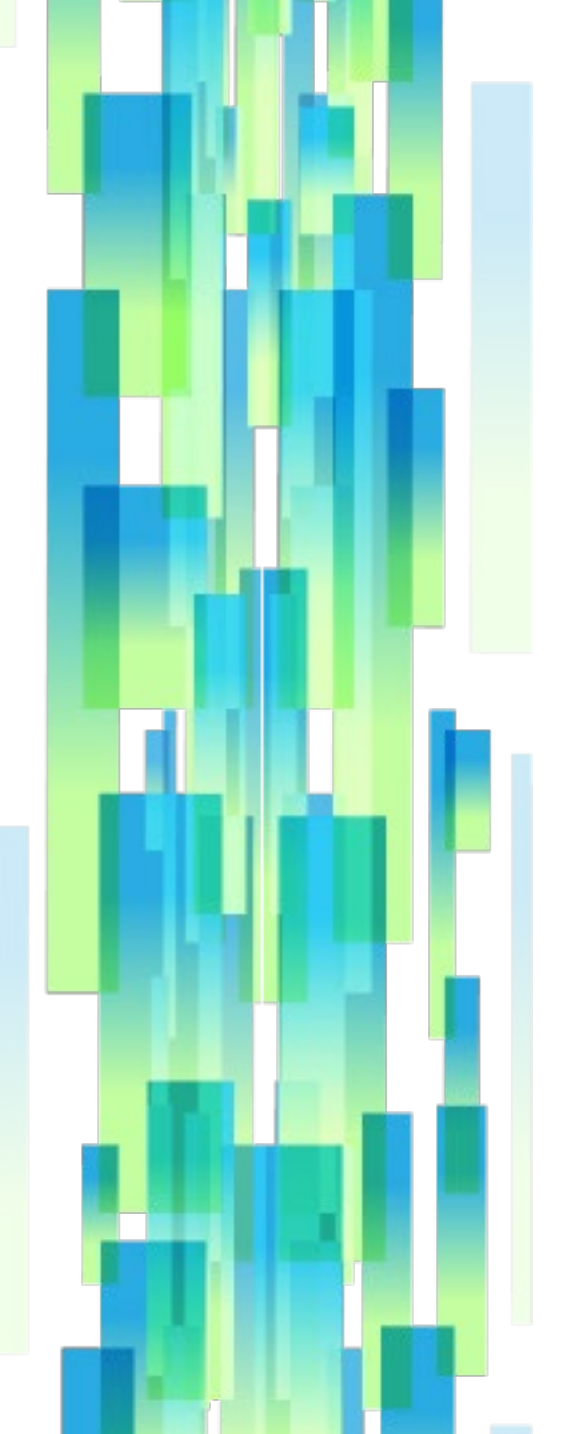

### Resources

EV-CIS Website https://www.epa.gov/vehicles-and-engines

### **EV-CIS User Registration**

https://www.epa.gov/ve-certification/how-register-engines-and-vehicles-compliance-information-system-ev-cis

### System Documentation and Guidance for Locomotive Certification

https://www.epa.gov/ve-certification/certification-locomotives

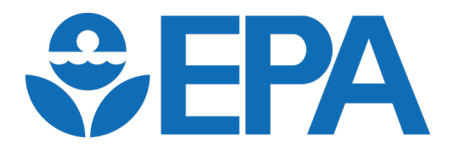

# **Questions?**

## Known Limitations in Locomotive Submission Management

The following system limitations are planned to be addressed in a subsequent release:

- The originally-planned Dataset Status column is not currently visible.
- Currently, the Delete and Revise actions may be available for submissions that are not eligible to be deleted or revised. The system will prevent these actions if appropriate.
- Batch submission functionality is not currently available.
- The Copy action is not currently available. This can be worked around by downloading a given dataset and re-uploading it into a new submission.
- Currently, revising a certified family dataset must be done from the most recentlysubmitted version of that dataset. This means that if a user has deleted or let expire the most recent revision to a certified family dataset, any further revisions must be done from that deleted or expired submission.
  - Note: Once a revision to a certified family dataset is submitted, the original one will be shown as "Superseded", but the certification status of the family will not be affected until an RFC/RUC has been submitted for it.